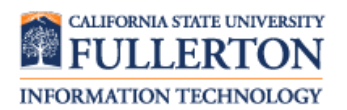

#### **Browser-Related Issues** Disabling Pop-up Blockers

#### Contents

| Internet Explorer | 2 |
|-------------------|---|
| Microsoft Edge    | 3 |
| Mozilla Firefox   | 4 |
| Google Chrome     | 5 |
| Safari            | 6 |

## Internet Explorer

| Steps                                                                                                    | Images                                                                                                    |
|----------------------------------------------------------------------------------------------------|----------------------------------------------------------------------------------------------------|
| Step One<br>Click on the Settings icon ( )<br>on the far right. Select Internet<br>Options from the drop-down<br>menu. | Print<br>File<br>Zoom (85%)<br>Safety<br>Add site to Start menu<br>View downloads<br>Ctrl+J<br>Manage add-ons<br>F12 Developer Tools<br>Go to pinned sites<br>Compatibility View settings<br>Report website problems<br>Internet options<br>About Internet Explorer |
| Step Two<br>Under the Privacy tab, uncheck<br>Turn on Pop-up Blocker in the Pop-<br>up Blocker section.                | Internet Options                                                                                                    |

# Microsoft Edge

| Steps                                                                                                    | Images                                                                                                    |
|----------------------------------------------------------------------------------------------------|----------------------------------------------------------------------------------------------------|
| <b>Step One</b><br>At the top right of the browser,<br>click on the three dots and click on<br><b>Settings</b> .<br>Under the <b>Advanced Settings</b><br>section, click on <b>View advanced</b><br><b>settings</b> . | SETTINGS   226422558vr=   Image   New window   Zoom   Zoom   Zoom   Image   Print   Print   Print   Print   Print   Pint his page to Start   F12 Developer Tools   Open with Internet Explorer   Send feedback   Extensions   Image   Image   Image   Print   Advanced settings   About this app   Microsoft Edge 38.14393.0.0   Microsoft Edge 38.14393.0.0   Microsoft Edge 38.14393.0.0   Microsoft Edge 38.14393.0.0   Microsoft Edge 38.14393.0.0   Microsoft Edge 38.14393.0.0   Microsoft Edge 38.14393.0.0   Microsoft Edge 38.14393.0.0   Microsoft Edge 38.14393.0.0   Microsoft Edge 18.14393.0.0   Microsoft Edge 18.14393.0.0 |
| <b>Step Two</b><br>Set <b>Block pop-ups</b> to <b>Off</b> .                                                                                                    | <ul> <li>✓ Advanced settings</li> <li>→</li> <li>→ Off</li> <li>Block pop-ups</li> <li>→ Off</li> <li>Use Adobe Flash Player</li> <li>→ On</li> </ul>                                                                                                    |

# Mozilla Firefox

| Steps                                                                                       | Images                                                                                                    |
|---------------------------------------------------------------------------------------------|----------------------------------------------------------------------------------------------------|
| <b>Step One</b><br>Click on the <b>Menu</b> button and<br>select <b>Options</b> .           | Cut Copy Paste<br>- 100% +<br>Cut Copy Paste<br>- 100% +<br>Cut Copy Paste<br>- 100% +<br>Cut Copy Paste<br>- 100% +<br>Cut Copy Paste<br>- 100% +<br>Cut Copy Paste<br>- 100% +<br>Cut Copy Paste<br>- 100% +<br>Cut Cut Copy Paste<br>- 100% +<br>Cut Cut Copy Paste<br>- 100% +<br>Cut Cut Copy Paste<br>- 100% +<br>Cut Cut Copy Paste<br>- 100% +<br>Cut Cut Copy Paste<br>- 100% +<br>Cut Cut Copy Cut Cut Cut Cut Cut Cut Cut Cut Cut Cut |
| Select the Privacy & Security panel<br>and then uncheck the Block pop-up<br>windows option. | <ul> <li>General</li> <li>Search</li> <li>Privacy &amp; Security</li> <li>Image: Firefox Account</li> <li>Firefox Account</li> <li>Choose which websites are allowed to send you notifications Learn more</li> <li>Do not disturb me<br/>No notification will be shown until you restart Firefox</li> <li>Block pop-up windows</li> <li>Image: Warn you when websites try to install add-ons</li> </ul>                                          |

# Google Chrome

| Steps                                                                                         | Images                                                                                                    |
|-----------------------------------------------------------------------------------------------|----------------------------------------------------------------------------------------------------|
| Step One<br>In the browser bar, enter:<br>chrome://settings/content                           | <ul> <li>★ Settings - Content setting ×</li> <li>← → C C chrome://settings/content</li> </ul>                                                                     |
| <b>Step Two</b><br>Find the <b>Popups</b> header, and select<br>the arrow to the right of it. | <ul> <li>Images<br/>Show all</li> <li>Popups<br/>Blocked</li> <li>Background sync<br/>Allow recently closed sites to finish sending and receiving data</li> </ul> |
| <b>Step Three</b><br>Turn the <b>Allowed</b> button to on                                     | ← Popups<br>Allowed                                                                                                    |

### Safari

| Steps                                                                           | Images                                                                                                    |
|---------------------------------------------------------------------------------|----------------------------------------------------------------------------------------------------|
|                                                                                 | Safari         File         Edit         View         History         E           About         Safari         Safari <td< th=""></td<> |
| Step One                                                                        | Preferences 発,                                                                                                    |
| Open <b>Safari</b> . Click on <b>Safari</b> and select <b>Preferences</b> .     | Clear History and Website Data                                                                                                    |
|                                                                                 | Services                                                                                                    |
|                                                                                 | Hide Safari ೫H<br>Hide Others ℃೫H<br>Show All                                                                                                    |
|                                                                                 | Quit Safari %Q                                                                                                    |
| Step Two<br>Under the Security tab, uncheck<br>the Block pop-up windows option. | Security         General Tabs       AutoFill Passwords         Security       Privacy       Notifications         Extensions       Advanced         Fraudulent sites:       Warn when visiting a fraudulent website         Web content:       Enable JavaScript         Block pop-up windows       Internet plug-ins:         Allow Plug-ins       Website Settings                                                                                                    |

#### Need More Help?

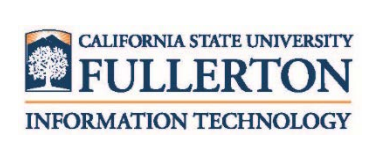

Visit the Student Genius Corner located on the first floor of Pollak Library North. View their website for their hours: <u>http://sts.fullerton.edu/sgc</u>.

Contact the Student IT Help Desk at 657-278-8888 or <u>StudentITHelpDesk@fullerton.edu</u>.